## OSHPD Patient Level Data Quick Guide Series

## **Request an Extension**

- 1. Log in to SIERA.
- 2. Choose *Request Extensions* at the top banner of the Home page.

| Patient-Level  | Data 2 ~           |               |                     |   |        |
|----------------|--------------------|---------------|---------------------|---|--------|
| Home           | Request Extensions | User Administ | ration <del>-</del> |   |        |
| Home           |                    |               |                     |   |        |
| <u>OSHPD I</u> | D Facility Name    | All 🗸         | Upcoming            | ~ | Filter |

3. The Request Extensions page will list all report types in all report periods that are accepting submissions for the facilities with which you are associated. You can search for a single facility by using the text fields. You may also use any of the column headers to sort the list.

| Request I        | Extensions                                 |                            |                 |                 |                   |                     |                    |        |
|------------------|--------------------------------------------|----------------------------|-----------------|-----------------|-------------------|---------------------|--------------------|--------|
| To request an ex | xtension, select the check box for each re | eport that needs an extens | ion and click t | he Submit butto | on. 🕐             |                     |                    |        |
| OSHPD ID         | Facility                                   | Report Type                |                 |                 | Status<br>Pending | Due Date mm/dd/yyyy | Apply Filter Clear | Submit |
|                  | <u>Facility</u>                            | Report Type                | RPS Date        | RPE Date        | <u>Status</u>     | Due Date            | Days Available     |        |
| 306244032        | Advanced Endoscopy Center                  | AS                         | 01/01/20        | 03/31/20        | Pending           | 03/02/21            | 14                 |        |
| 106580996        | Adventist Health and Rideout               | IP                         | 07/01/20        | 12/31/20        | Pending           | 03/31/21            | 14                 |        |
| 106580996        | Adventist Health and Rideout               | IP                         | 01/01/20        | 06/30/20        | Pending           | 02/23/21            | 0                  |        |
| 106150788        | Adventist Health Bakersfield               | IP                         | 07/01/20        | 12/31/20        | Pending           | 03/31/21            | 14                 |        |
| 106171049        | Adventist Health Clearlake                 | IP                         | 07/01/20        | 12/31/20        | Pending           | 03/31/21            | 14                 |        |
| 106150706        | Adventist Health Delano                    | IP                         | 07/01/20        | 12/31/20        | Pending           | 03/31/21            | 14                 |        |

You also have the option to filter the list by Report Type or Status drop downs.

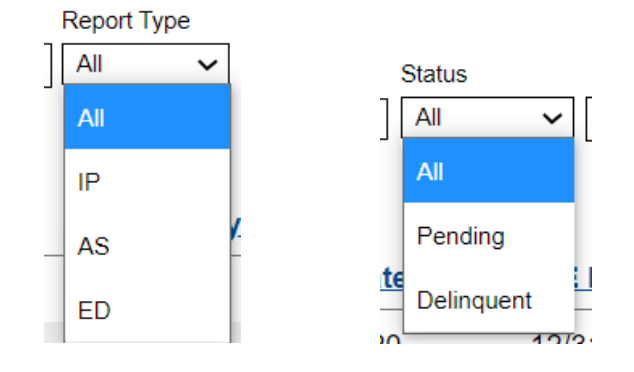

4. When you are ready to submit your extension request, check the box for the corresponding facility(s) and data type(s), then click *Submit*.

|   |             | <u>Facility</u>          | Report Type |
|---|-------------|--------------------------|-------------|
|   | ✓ 106100797 | Adventist Health Reedley | AS          |
| 4 | ✓ 106100797 | Adventist Health Reedley | ED          |
|   | 106100797   | Adventist Health Reedley | IP          |

5. A message noting that your extension was granted will appear (a); if the data was Delinquent, the status will be marked as "Pending" (b); and the number of available days available will change from 14 to 0 (c).

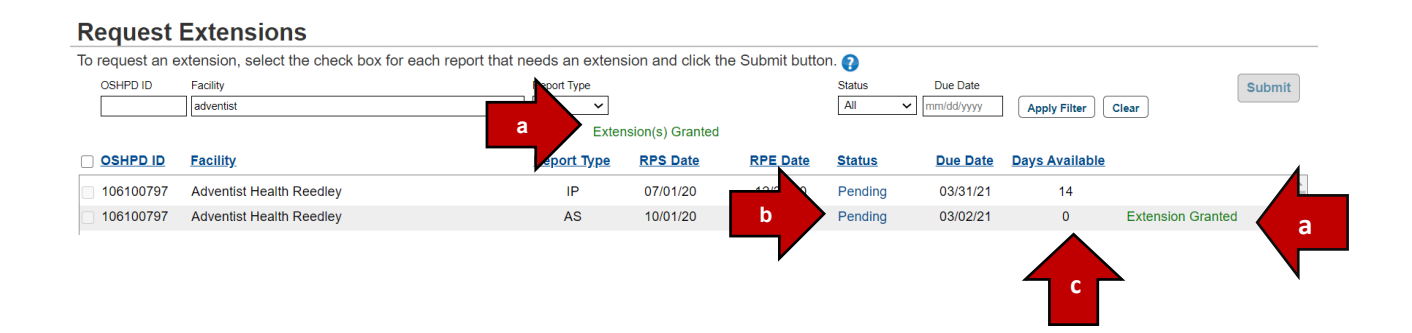

6. You can also confirm the extension was granted by the new due date noted on the Report Dashboard.

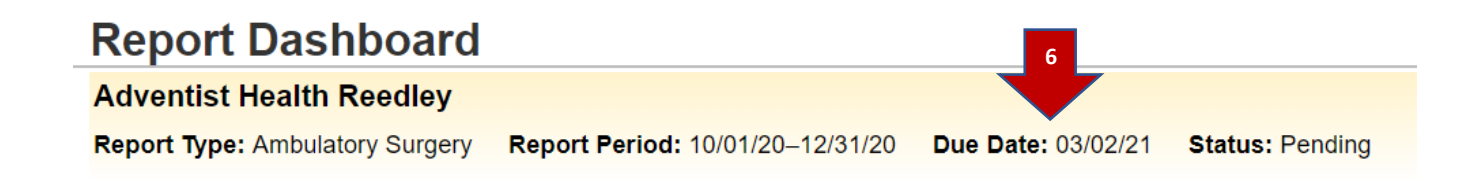

Your extension request is now complete!

## **Helpful Hints:**

- Only reports that are active (either Pending or Delinquent) will appear on your list.
- Extensions may be requested no earlier than 7 days before the due date. Until that time, the check box will be grayed out and inoperable.
- You can also view the status and due date of your reports on your Home page listing.